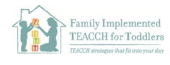

## Joining Zoom from Phone (Apple device)

1. Click on the meeting link from your email. It will bring you to a webpage and you will see the screen below. Select *Download from AppStore*.

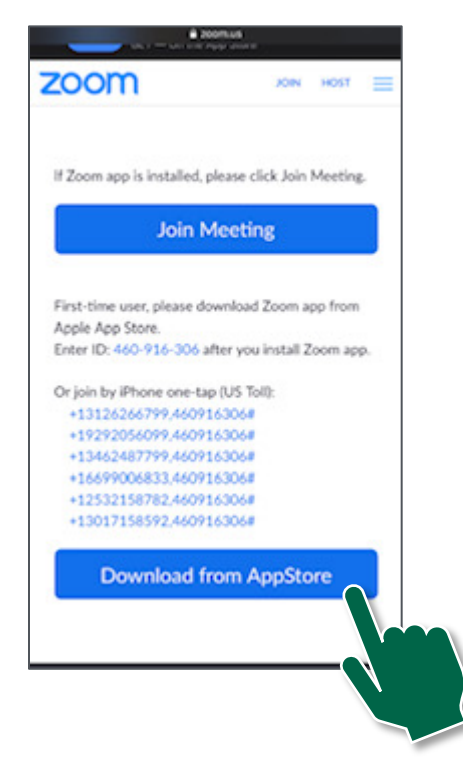

2. The link will direct you to the AppStore. Click to download and wait for the app to complete downloading.

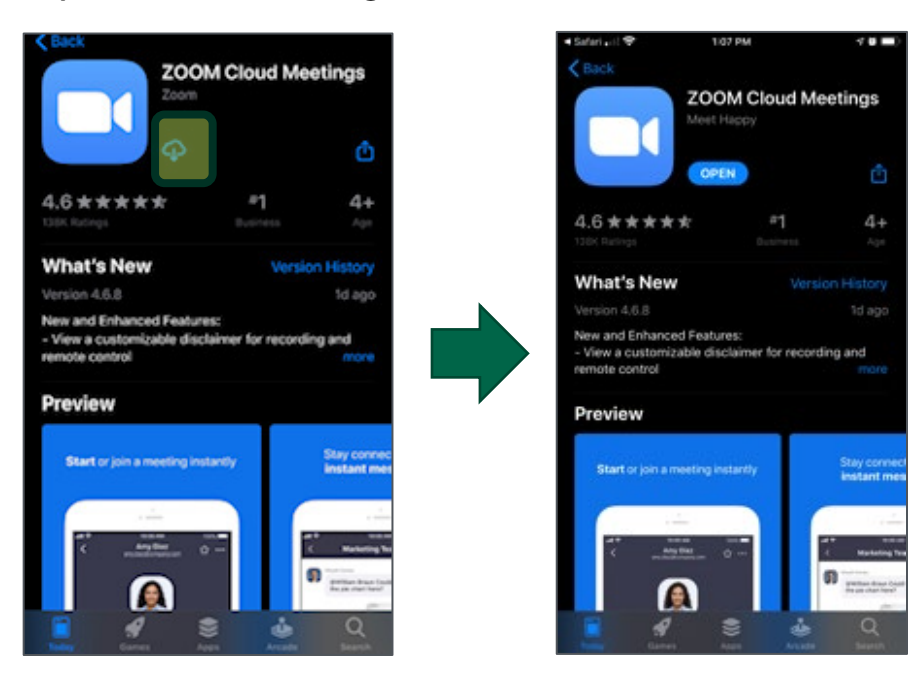

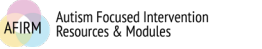

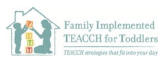

- 3. When the app is downloaded, you can go back to your meeting link email:
  - i. Click the *Join Zoom Meeting* link and it will open the meeting in the app.
  - ii. Click Join with Video or Join without Video

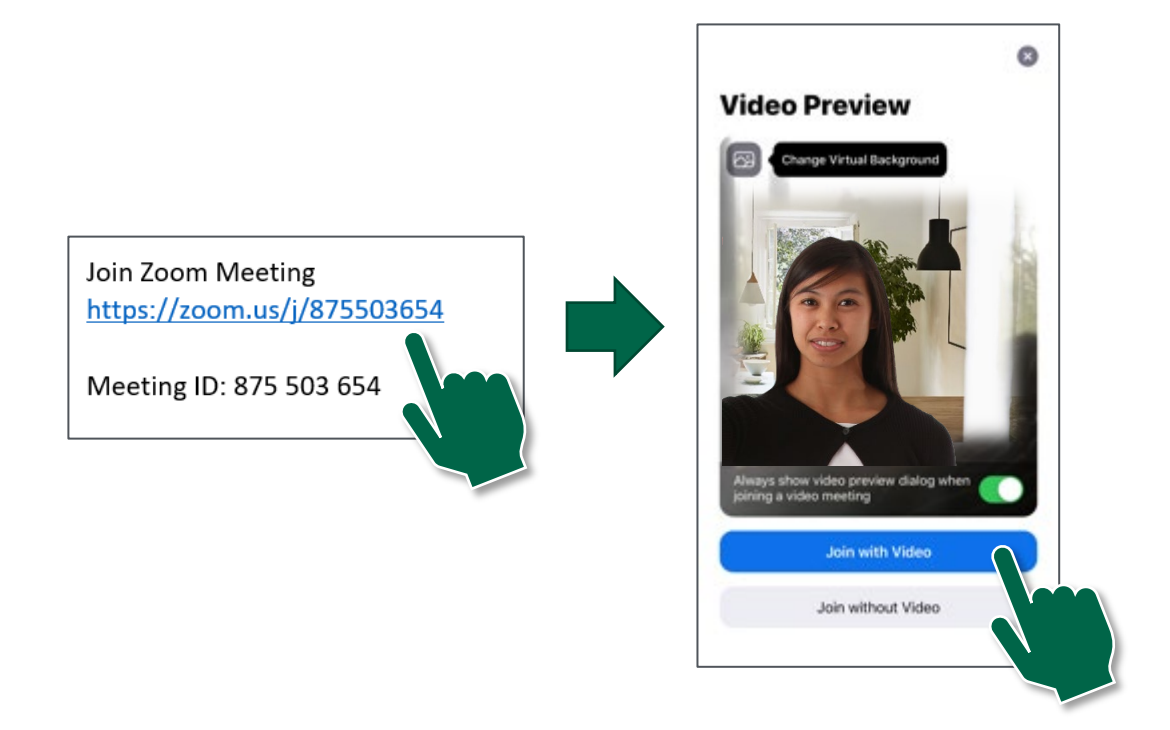

- 4. The video screen (if *Join with Video* was selected) or a blank screen (if *Join without Video* was selected) will open:
  - i. Select Join Audio in the lower left-hand corner.
  - ii. Select Call using Internet Audio

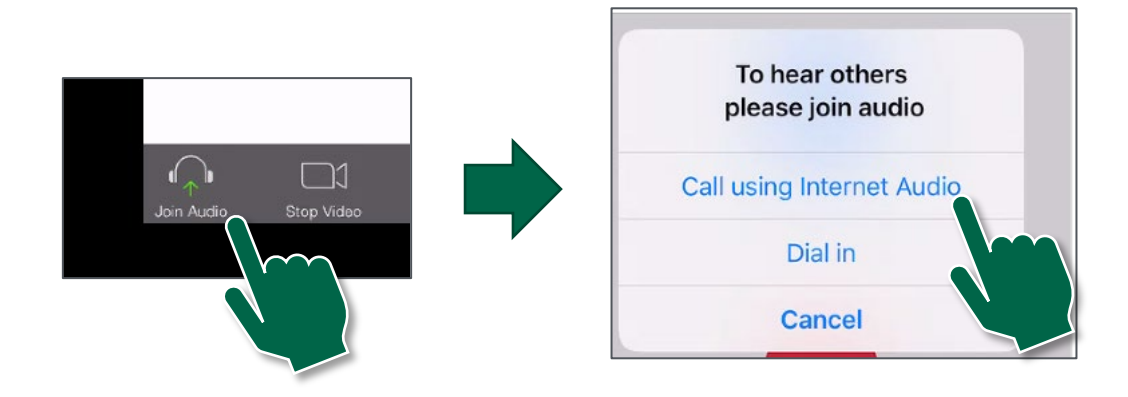

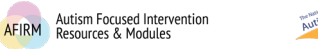

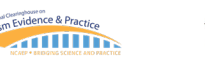

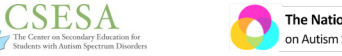

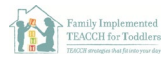

5. If the sound does not work through Internet Audio you can select *Dial In* and select the Phone button icon on the first number to dial.

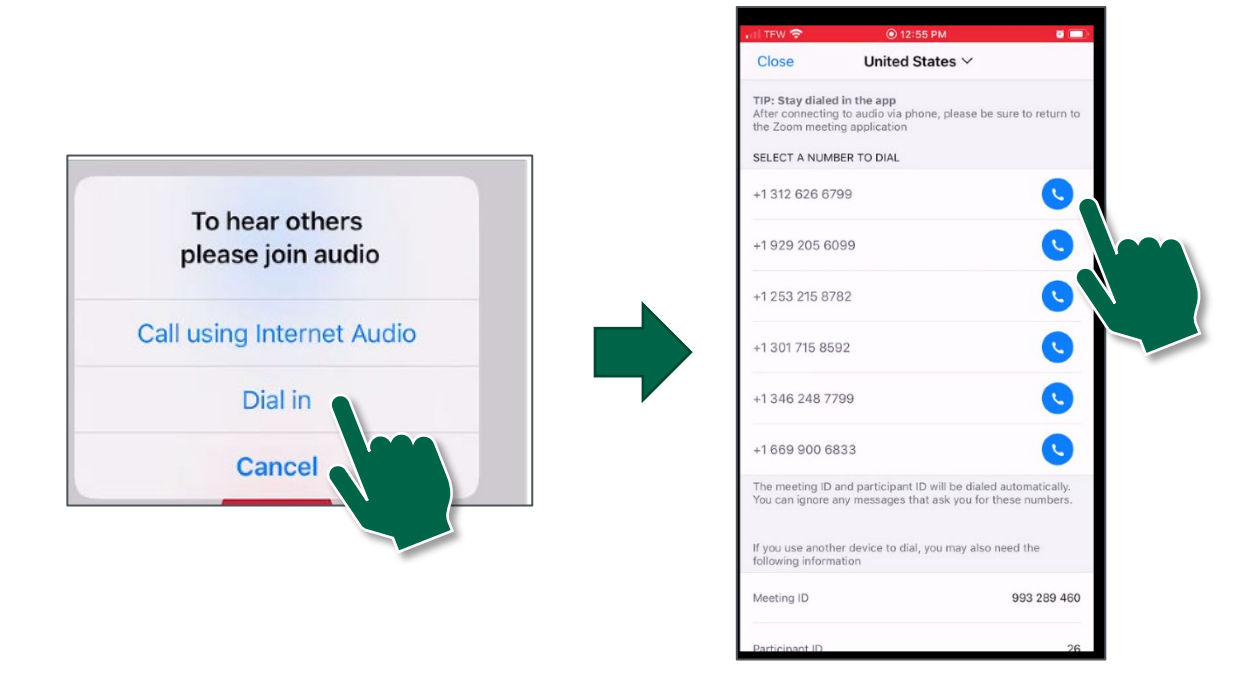

- 6. Your phone will dial the number and enter in the meeting ID and participant ID automatically.
- 7. It will then remind you to return to the Zoom meeting application with a *Tap here to return* notification.

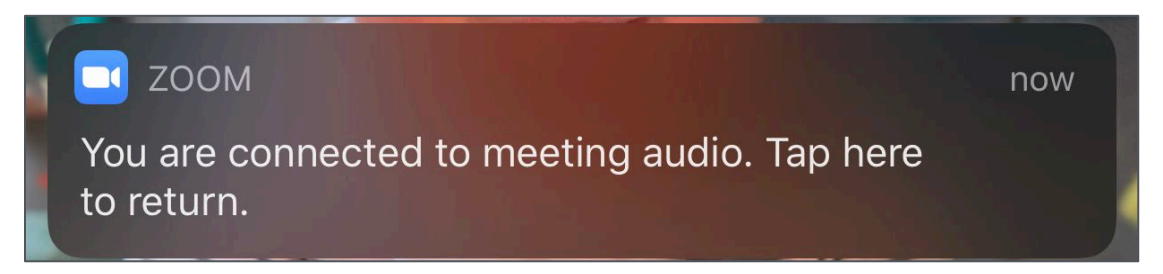